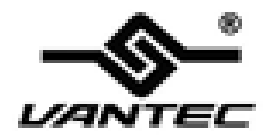

# **NexStar MX Series**

## NST-225MX-S3

## 2.5" SATA to USB3.0 Dual Bay RAID Enclosure

**User Manual** 

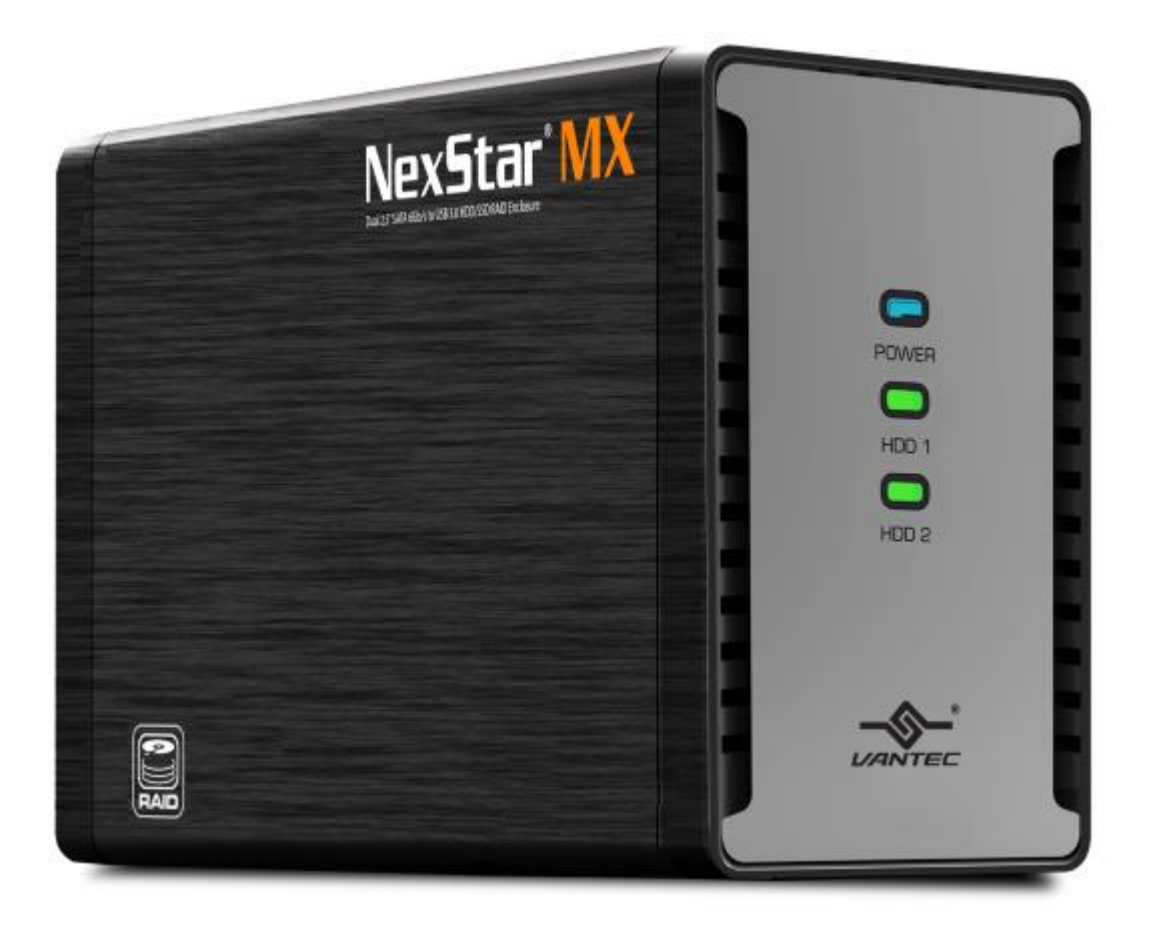

## Table of Contents

| PACKAGE CONTENTS                                   |    |
|----------------------------------------------------|----|
| INTRODUCTION                                       |    |
|                                                    | -  |
| HARD DRIVE INSTALLATION GUIDE                      |    |
| RAID MODE SELECTION                                | 9  |
| RESOURCES                                          |    |
| DRIVE MAPPING FOR HDD LED / RAID AP / PCB          | 11 |
| LED – Normal Status                                |    |
| LED – ERROR STATUS                                 |    |
| HARD DRIVE FORMATTING GUIDE                        | 14 |
| Partition a volume under Windows $^{\circ}$ OS     | 14 |
| Initialize a Disk                                  |    |
| Partition a volume under Linux Ubuntu <sup>®</sup> | 20 |
| Partition a volume under $Mac^{\circ}OS$           | 24 |

## **Package Contents**

Dual 2.5" SATA 6 Gb/s to USB 3.0 HDD/SSD RAID Enclosure

- 1) NexStar MX main unit
- 2) USB 3.0 Cable
- 3) Power Adapter
- 4) User's Manual
- 5) Quick Installation Guide
- 6) Installation Screws
- 7) Software CD

## Introduction

Vantec NexStar<sup>®</sup> MX 2.5" Dual Bay External HDD Enclosure with USB 3.0 interface is a small and simple way to expand and protect your data anywhere. This compact form factor design can houses two small hard drive or Solid State Drive with Individual/JBOD/RAID0/RAID1 mode capability and can travel with it. This RAID in a box simplifies the configuration and at the same time provides maximum storage for your precious family photos, music, video, and games. The sturdy drive cage protects your hard drive while the aluminum case effectively draws away the heat; the front vents and the rear fan keep your hard drive(s) cool and improve performance. The Vantec NexStar<sup>®</sup> MX 2.5" is a high performance, high capacity, and durable portable storage solution and lets you store your personal data in an enclosure with style!

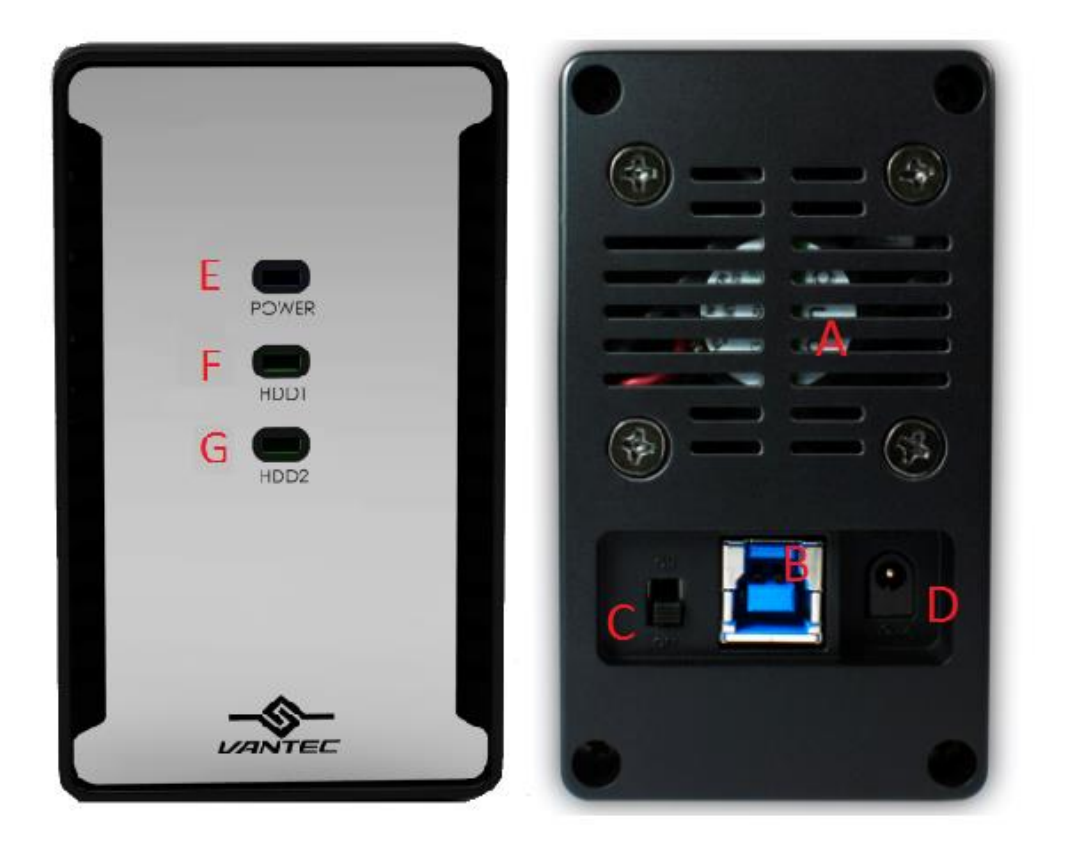

### **Front View**

**Rear View** 

- A. Fan
- B. USB 3.0 Port
- C. Power Switch
- D. Power Socket
- E. Power LED
- F. HDD1 LED
- G. HDD2 LED

## Hard Drive Installation Guide

1. Remove the 4 screws shown.

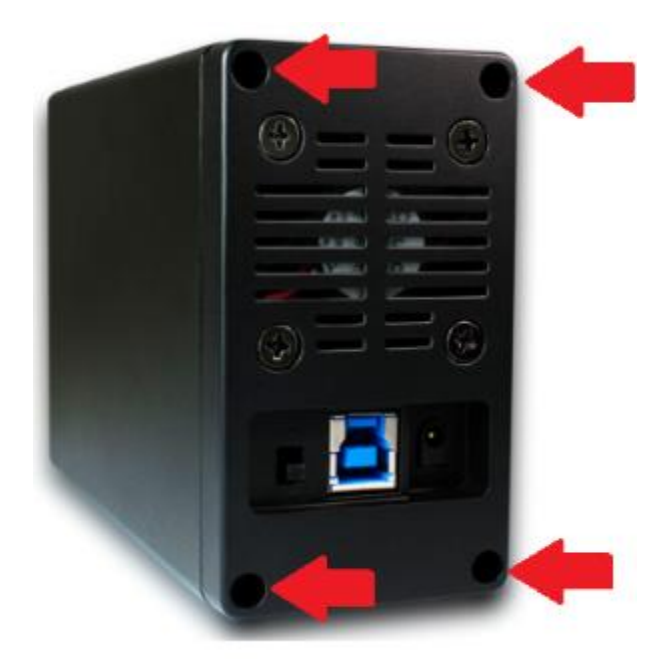

2. Slide out the enclosure cover.

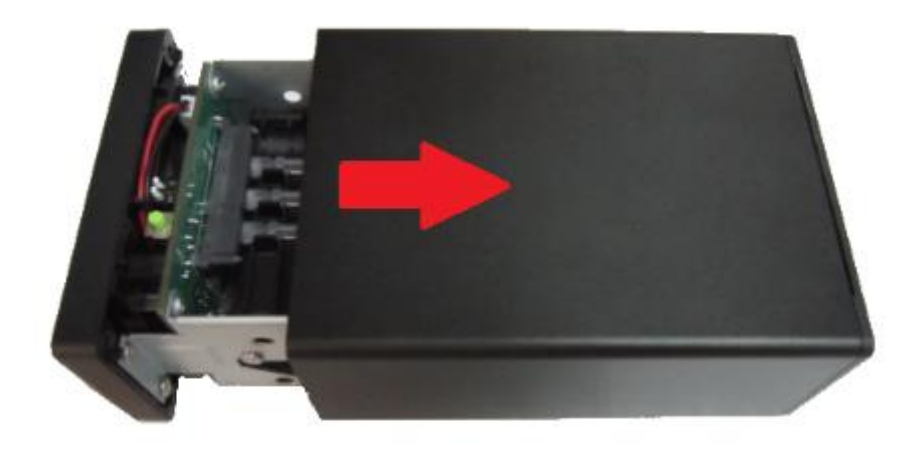

3. Insert the Second (lower) HDD/SSD in to the lower bay and push all the way in for the SATA interface on the tray to make full contact with the drive interface. The screw hole on the drive should align with the tray screw hole.

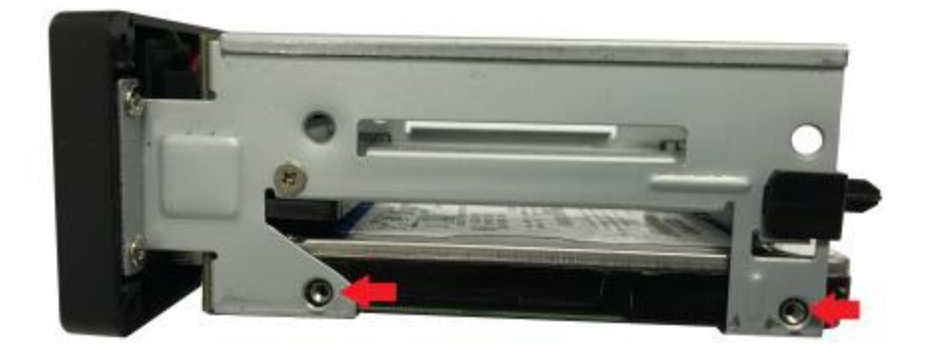

4. Insert the HDD/SSD into the top bay and push horizontally for both the SATA interface on the tray and drive to be fully inserted. The screw hole on the drive should align with the tray screw hole.

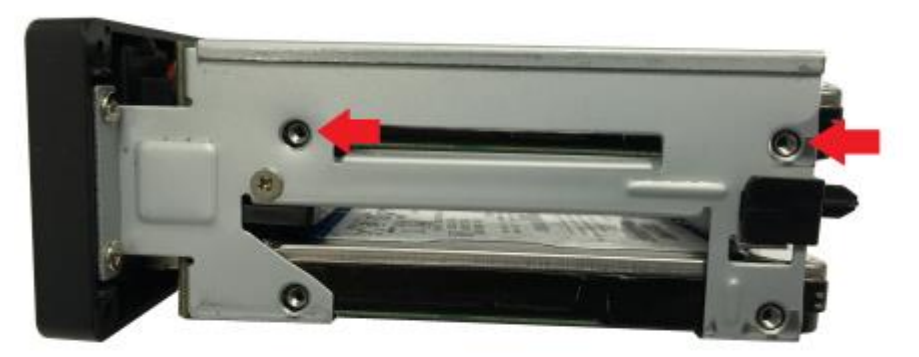

5. Secure both HDD/SSD with the 4 screws on each side of the Tray.

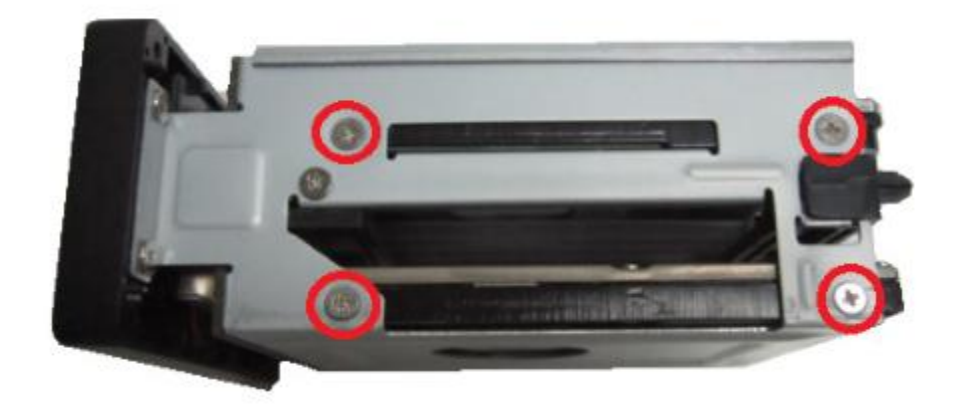

6. Set the RAID Mode Switch to the correct setting according to RAID SW definition table below.

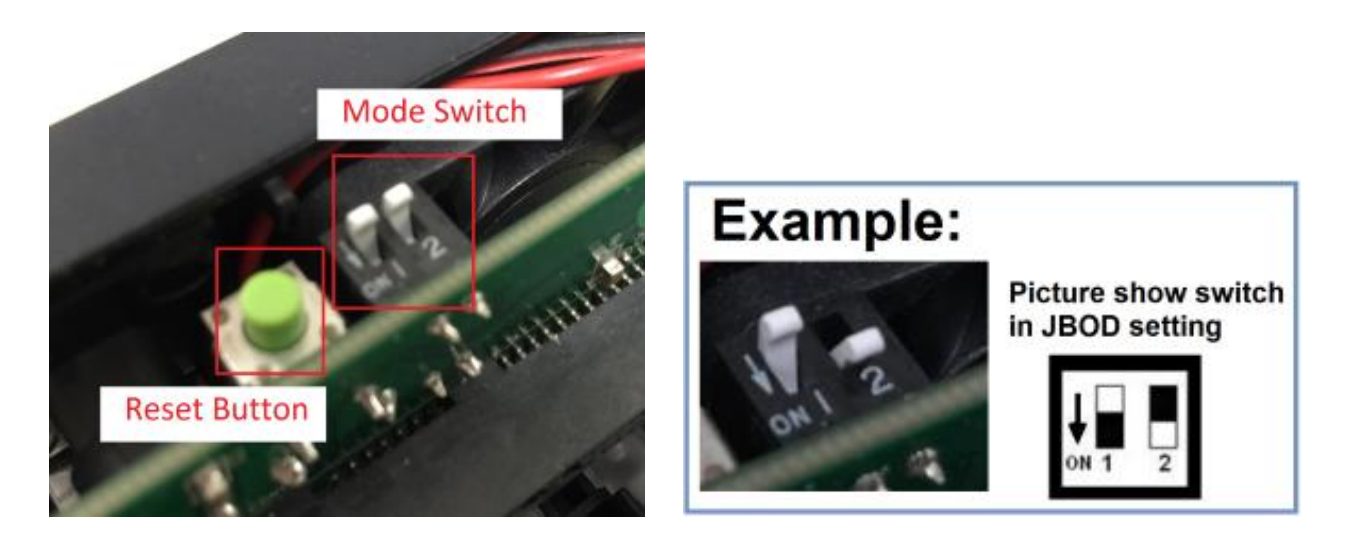

IMPORTANT: If your drive have existing data AND you like to use it as Normal mode (Individual mode), set the switch to Normal Mode and DO NOT PRESS THE RESET BUTTON IN THE NEXT STEP (SKIP STEP #7).

#### Note:

- ightarrow When you press the RESET button, it will cause a RAID mode change.
- ☆ HDD formatting is required whenever RAID mode changes. If you have important data on the drive, STOP, backup your data before you continue.
- $\stackrel{\scriptstyle }{\curvearrowright}$  Make sure the enclosure is powered on before changing RAID mode.

| Mode         | <b>Operation Mode Description</b>                                                            |  |  |  |  |  |  |
|--------------|----------------------------------------------------------------------------------------------|--|--|--|--|--|--|
| Normal       | <b>Normal</b> - Write each HDD independently                                                 |  |  |  |  |  |  |
| (individual) | Just a Bunch of Disk - It concatenates two disks to a                                        |  |  |  |  |  |  |
| JBOD         | single drive.<br>Capacity equals to the sum of two disks.                                    |  |  |  |  |  |  |
| RAID 0       | <b>Stripe</b> - Write data evenly across both disks<br>Capacity is double of the smaller HDD |  |  |  |  |  |  |
| RAID 1       | Mirror - Create a mirror of data on both disks<br>Capacity equals to that of the smaller HDD |  |  |  |  |  |  |

#### **RAID SW Definition**

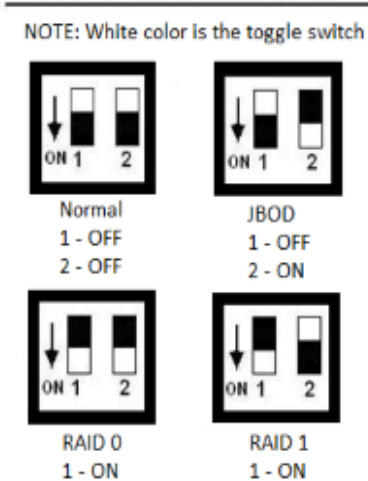

2 - ON

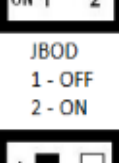

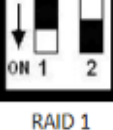

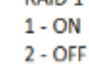

7. This Step will set the RAID mode. Connect the power cable to the enclosure and the ac adapter to your power outlet. While pressing the reset button, turn ON the power switch and continue to hold the reset button for another 10-15 seconds while the drive spin up and set the mode change. After 15 seconds later, you can release the reset button and the mode change is done. The Green HDD LED will continue to flash and the Red Power LED will be ON. You can now turn off the unit and continue with the next step.

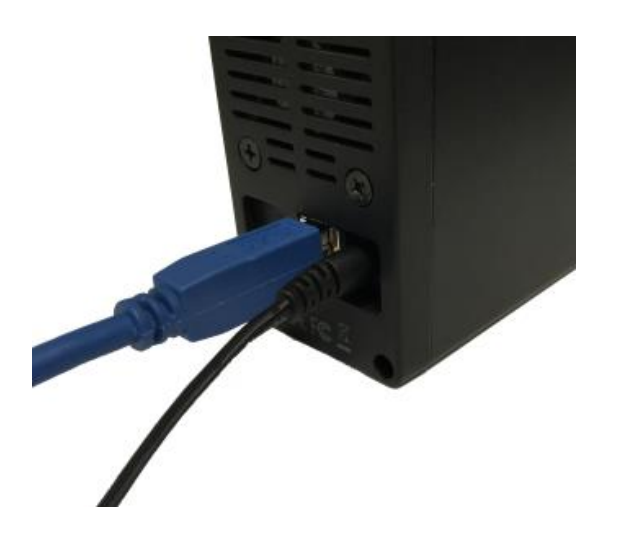

8. Slide the cover back on to the Tray and secure using the 4 Screws.

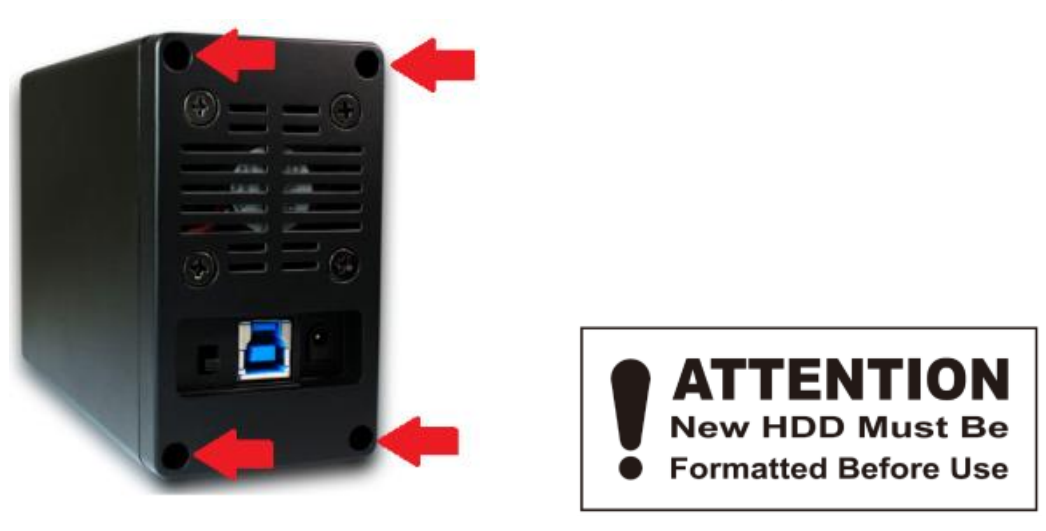

9. You can now start using your enclosure. If you need to initialize, partition and format the drive, please refer to Chapter on **Hard Drive Formatting Guide**.

## **RAID Mode Selection**

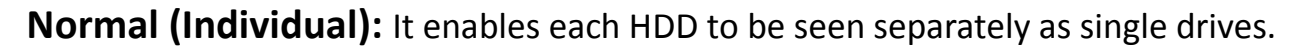

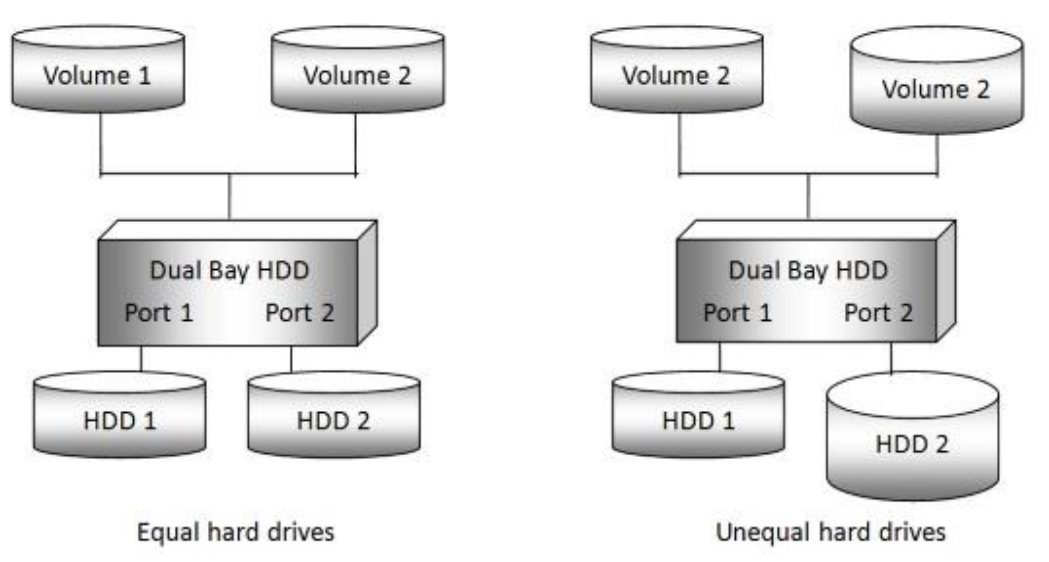

**RAID 0 (Stripe):** It's a combination of two physical partitions where the data is striped between them. It presents the best data speed but no data redundancy. Both HDDs allots the loading evenly. In short, RAID 0 stands for faster transmission.

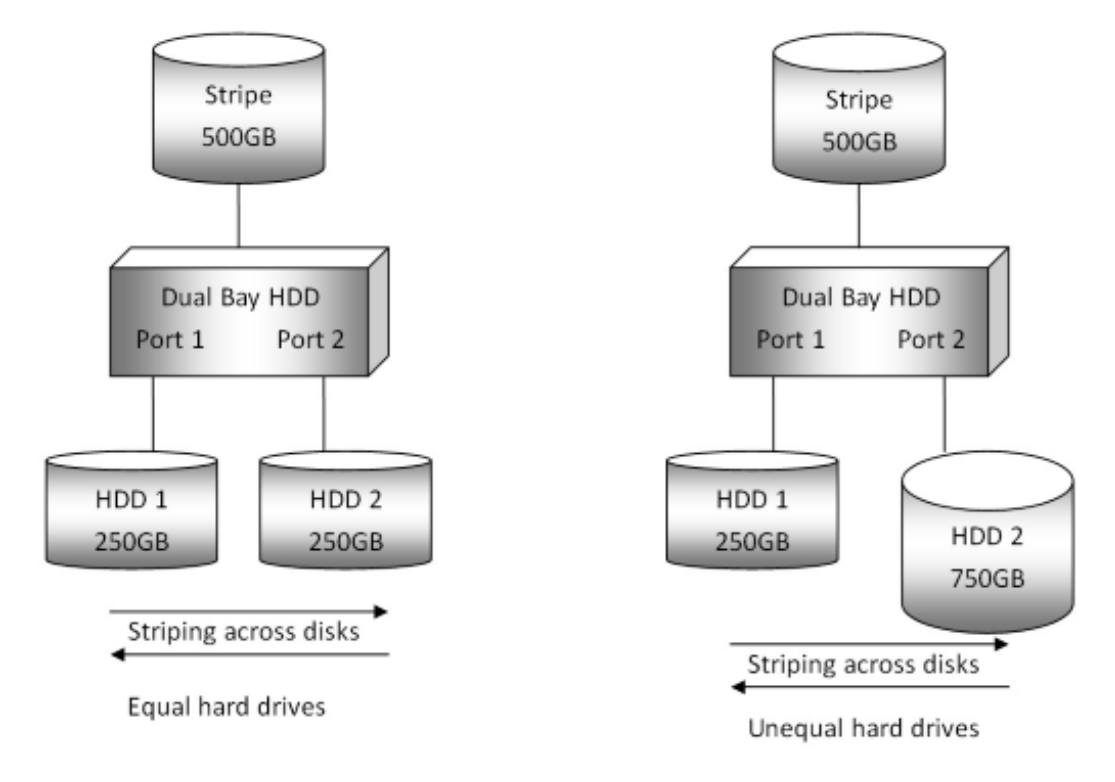

**RAID 1 (Mirror):** It allows the device to automatically copy data to both HDDs. It stores all data in duplication to both drives to protect against data loss out of drive failure. If one drive fails, the Mirrored volume is still usable, but it is in a vulnerable state since the other mirrored hard drive is inaccessible. When the offline drive resumes online, the appliance begins the rebuild process immediately to restore data redundancy. Host access takes precedence in rebuild process. If you continue using the Mirror volume during the rebuild, the rebuild process will take a longer time to complete, and the host data transfer performance will also be impacted.

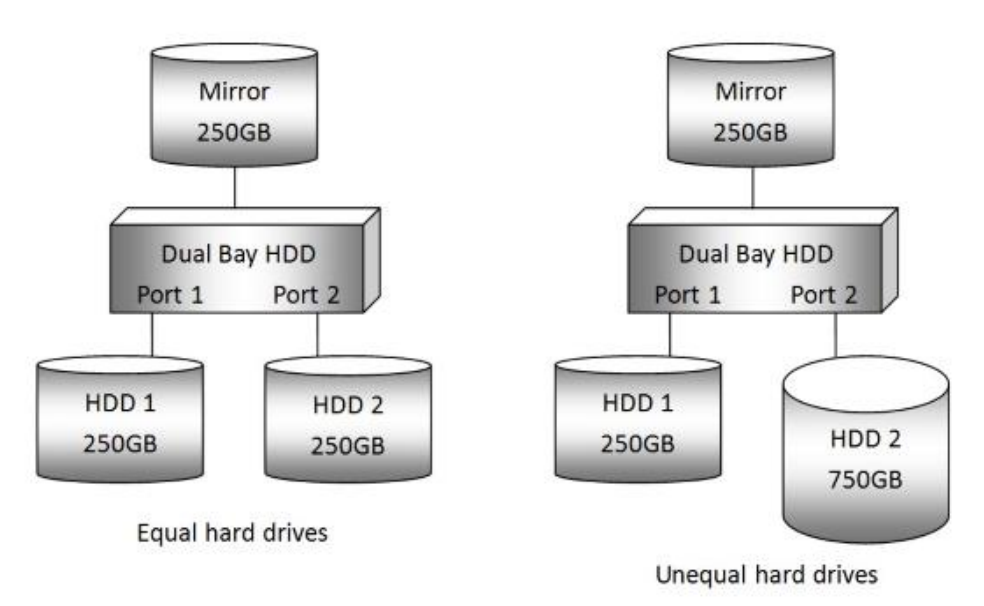

**JBOD (BIG or LARGE):** It concatenates a series of physical HDDs as a single large volume; HDD 1 and 2 are combined into a storage capacity that is equal to the sum of both HDDs.

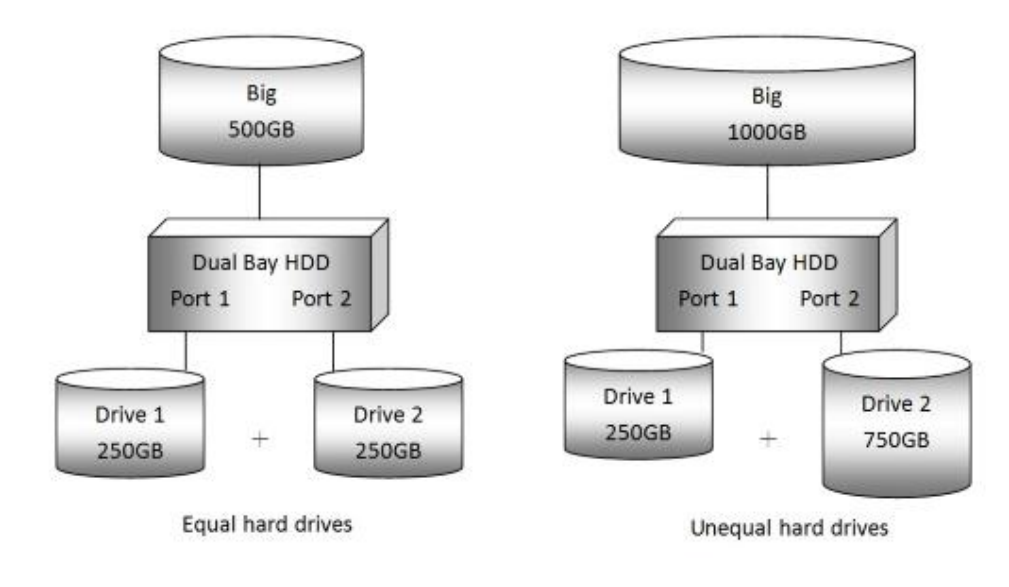

## Resources

#### The section contains information that will help answer questions about this product.

### Drive mapping for HDD LED / RAID AP / PCB

| LED   | JMicron HW RAID Manager | Physical Location on PCB printout |
|-------|-------------------------|-----------------------------------|
| HDD 1 | P0 port                 | CON1                              |
| HDD 2 | P1 port                 | CON2                              |

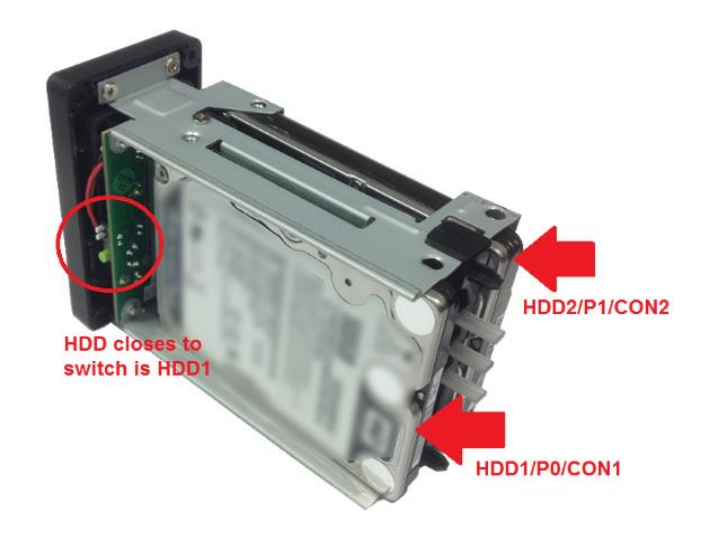

### <u>LED – Normal Status</u>

| Situation                             |             |                   | LED status             |          |       |  |  |  |
|---------------------------------------|-------------|-------------------|------------------------|----------|-------|--|--|--|
| Situat                                | lon         |                   | HDD1                   | HDD2     | Power |  |  |  |
| PC in Sleep Mode S3/S                 | 4/S5        |                   | OFF                    | OFF      | RED   |  |  |  |
| USB, HDD1 & 2 connec                  | ted         |                   | ON                     | ON       | GREEN |  |  |  |
| Normal                                | HDD1 acce   | SS                | Flashing               | ON       | GREEN |  |  |  |
| (Individual)                          | HDD2 acce   | ISS               | ON                     | Flashing | GREEN |  |  |  |
| RAID 0 (Strip)                        |             |                   | Flashing               | Flashing | GREEN |  |  |  |
|                                       | Data Access |                   | Flashing Flashing      |          | GREEN |  |  |  |
| RAID 1 (Mirror)                       | Dobuild     | Online            | Both, Flashing until f | inished  | GREEN |  |  |  |
|                                       | Rebuild     | Offline           | Both, Flashing until f | inished  | GREEN |  |  |  |
| JBOD (Big) HDD1 access HDD2 access    |             | SS                | Flashing               | ON       | GREEN |  |  |  |
|                                       |             | ISS               | ON Flashing            |          | GREEN |  |  |  |
| MODE change (USB connected to system) |             | Flashing Flashing |                        | GREEN    |       |  |  |  |

### <u>LED – ERROR Status</u>

Γ

| Normal Mode   | (Indivic  | lual)  |          |            |         |       |       |          |          |       |      |                      |
|---------------|-----------|--------|----------|------------|---------|-------|-------|----------|----------|-------|------|----------------------|
|               | Operation |        |          | Activities |         |       |       |          |          |       |      |                      |
| Operations    | PWR       | USB    | HDD      | HDD        | System  | HDD1  | HDD2  | LED      | LED      | LED   | FAN  | Comments             |
|               |           | Linked | #1       | #2         | Power   | Power | Power | HDD1     | HDD2     | PWR   |      |                      |
| HDD1 Error    | ON        | Linked | Error    | Read       | ON      | OFF   | ON    | Flash at | Flash    | Green | ON   | HDD1 error, spin     |
|               |           |        |          | Write      |         |       |       | fix      |          |       |      | down, LED Flash at   |
|               |           |        |          |            |         |       |       | 0.5Hz    |          |       |      | fixed 0.5Hz          |
| HDD2 Error    | ON        | Linked | Read     | Error      | ON      | ON    | OFF   | Flash    | Flash at | Green | ON   | HDD2 error, spin     |
|               |           |        | Write    |            |         |       |       |          | fix      |       |      | down, LED Flash at   |
|               |           |        |          |            |         |       |       |          | 0.5Hz    |       |      | fixed 0.5Hz          |
|               |           | L      |          | L          |         | L     |       |          |          |       | 1    |                      |
|               |           |        |          |            |         |       |       |          |          |       |      |                      |
| RAID 0 Mode ( | Strip)    |        |          |            |         |       |       |          |          |       |      |                      |
|               |           |        | Operatio | n          |         |       |       | Activi   | ties     |       |      |                      |
| Operations    | PWR       | USB    | HDD      | HDD        | System  | HDD1  | HDD2  | LED      | LED      | LED   | FAN  | Comments             |
|               |           | Linked | #1       | #2         | Power   | Power | Power | HDD1     | HDD2     | PWR   |      |                      |
| HDD1 Error    | ON        | Linked | Error    | D/C        | ON      | OFF   | OFF   | Flash at | Flash    | Green | OFF  | HDD1 error, both     |
| Sector Error  |           |        |          |            |         |       |       | fix      |          |       |      | HDD spin down, LED   |
| HDD Failure   |           |        |          |            |         |       |       | 0.5Hz    |          |       |      | Flash at fixed 0.5Hz |
| HDD2 Error    | ON        | Linked | D/C      | Error      | ON      | OFF   | OFF   | Flash    | Flash at | Green | OFF  | HDD2 error, both     |
| Sector Error  |           |        |          |            |         |       |       |          | fix      |       |      | HDD spin down LED    |
| HDD Failure   |           |        |          |            |         |       |       |          | 0.5Hz    |       |      | Flash at fixed 0.5Hz |
|               |           |        |          |            |         |       |       |          |          |       |      |                      |
| JBOD Mode (B  | IG)       |        | <b>.</b> |            |         |       |       |          |          |       |      |                      |
| Onenetiene    | DIA/D     | LICD   | Uperatio |            | Guatana | 11001 | 11002 | Activi   |          |       | -    | Commente             |
| Operations    | PWK       | Linked | #1       | ноо<br>#2  | Power   | Power | Power |          |          |       | FAIN | comments             |
| HDD1 Error    | ON        | Linked | Error    | D/C        | ON      | OFF   | ON    | Flash at |          | Green | ON   | HDD1 error & spin    |
| HDD Failure   |           |        |          |            |         |       |       | fix      |          |       |      | down                 |
|               |           |        |          |            |         |       |       | 0.5Hz    |          |       |      |                      |
| HDD2 Error    | ON        | Linked | D/C      | Error      | ON      | ON    | OFF   |          | Flash at | Green | ON   | HDD2 error & spin    |
| HDD Failure   |           |        |          |            |         |       |       |          | fix      |       |      | down                 |
|               |           |        |          |            |         |       |       |          | 0.5Hz    |       |      |                      |
|               | 1         | I      | I        | I          | 1       | I     | I     | I        | I        | I     | 1    |                      |
|               |           |        |          |            |         |       |       |          |          |       |      |                      |
|               |           |        |          |            |         |       |       |          |          |       |      |                      |

| RAID 1 Mode (Mirror) |           |        |        |        |        |       |       |           |           |       |     |                   |
|----------------------|-----------|--------|--------|--------|--------|-------|-------|-----------|-----------|-------|-----|-------------------|
|                      | Operation |        |        |        |        |       |       |           |           |       |     |                   |
| Operations           | PWR       | USB    | HDD    | HDD    | System | HDD1  | HDD2  | LED       | LED       | LED   | FAN | Comments          |
|                      |           | Linked | #1     | #2     | Power  | Power | Power | HDD1      | HDD2      | PWR   |     |                   |
| HDD1 Error           | ON        | Linked | Error  | Read   | ON     | OFF   | ON    | Flash at  | Random    | Green | ON  | HDD1 error & spin |
|                      |           |        |        | Write  |        |       |       | fix 0.5Hz | Flash     |       |     | down              |
| HDD2 Error           | ON        | Linked | Read   | Error  | ON     | ON    | OFF   | Random    | Flash at  | Green | ON  | HDD2 error & spin |
|                      |           |        | Write  |        |        |       |       | Flash     | fix 0.5Hz |       |     | down              |
| RAID Rebuild         | ON        | D/C    | Old    | New    |        | ON    | ON    | Flashing  | Slow      | Green | ON  | Rebuilding        |
| Source:HDD1          |           |        |        |        |        |       |       | at 3Hz    | Flash at  |       |     | reconstructing    |
| Target:HDD2          |           |        |        |        |        |       |       |           | 0.5Hz     |       |     | HDD2              |
| RAID Rebuild         | ON        | D/C    | New    | Old    |        | ON    | ON    | Slow      | Flashing  | Green | ON  | Rebuilding        |
| Source:HDD2          |           |        |        |        |        |       |       | Flash at  | at 3Hz    |       |     | reconstructing    |
| Target:HDD1          |           |        |        |        |        |       |       | 0.5Hz     |           |       |     | HDD1              |
| Rebuild error        | ON        | D/C    | Old    | New    |        | ON    | ON    | Stop      | Slow      | Green | ON  | Rebuilding        |
| Source:HDD1          |           |        |        |        |        |       |       | Flashing  | Flash at  |       |     | reconstructing    |
| Target:HDD2          |           |        |        |        |        |       |       |           | 0.5Hz     |       |     | HDD2              |
| Rebuild error        | ON        | D/C    | New    | Old    |        | ON    | ON    | Slow      | Stop      | Green | ON  | Rebuilding        |
| Source:HDD2          |           |        |        |        |        |       |       | Flash at  | Flashing  |       |     | reconstructing    |
| Target:HDD1          |           |        |        |        |        |       |       | 0.5Hz     |           |       |     | HDD1              |
| Rebuild              | ON        | D/C    | Mirror | Mirror |        | D/C   | D/C   | 0.5Hz     | 0.5Hz     | Green | D/C | Rebuilding        |
| Completed            |           |        | ed     | ed     |        |       |       |           |           |       |     | Completed         |

#### **Important Note!**

- All HDDs must be re-initialize, partition and formatted on every mode change operation.
- All new HDDs must be initialize, partition and formatted in this enclosure when used in this enclosure for the first time, except use of old HDDs under Normal mode\*\*.
- HDD capacity beyond 2TB are support via GPT (GUID) Windows Vista/7/8.1/10, OS X, and Linux.
- Windows<sup>®</sup> XP 32bit OS cannot support capacity over 2TB HDD(s) and cannot be used in this enclosure.

\*\* If the hard drives was from another enclosure formatted differently, this enclosure may not read it correctly.

## Hard Drive Formatting Guide

### Partition a volume under Windows<sup>®</sup> OS

 Right-click on the Computer icon (Windows 7) and select Manage from the drop-down window. If you are using Windows 8.1, press the Windows key and X key on your keyboard at the same time and select Computer Management. From the Computer Management window select Disk Management under Storage to start this process.

| 🔄 Computer Management                                                                   |                                                       |                           |             |                                                            |   |
|-----------------------------------------------------------------------------------------|-------------------------------------------------------|---------------------------|-------------|------------------------------------------------------------|---|
| File Action View Help                                                                   |                                                       |                           |             |                                                            |   |
| 🗢 🔿 🙎 📰 😰                                                                               | ef 😼                                                  |                           |             |                                                            |   |
| Computer Management (Local)                                                             | Volume                                                | Layout Type               | File System | Status                                                     | * |
| System Tools                                                                            | 🖙 (C:)                                                | Simple Basic              | NTFS        | Healthy (System, Boot, Page File, Active, Crash Dump, Prir |   |
| D Task Scheduler                                                                        | 🖙 (D:)                                                | Simple Basic              | NTFS        | Healthy (Logical Drive)                                    | E |
| Event Viewer                                                                            | 🛥 (F:)                                                | Simple Basic              | NTFS        | Healthy (Primary Partition)                                |   |
| Big Shared Folders                                                                      | CAROCK (K:)                                           | Simple Basic              | FAT32       | Healthy (Primary Partition)                                | 1 |
| Performance                                                                             | partition1 (G:)                                       | Simple Basic              | NTFS        | Healthy (Primary Partition)                                | ٣ |
| E De in Manager                                                                         | •                                                     | III                       |             | •                                                          |   |
| <ul> <li>Storage</li> <li>Disk Management</li> <li>Services and Applications</li> </ul> | Disk 1<br>Basic<br>465.76 GB<br>Online                | 465.76 GB<br>Unallocated  |             |                                                            | í |
|                                                                                         | Disk 2     Unknown     2794.52 GB     Not Initialized | 2794.52 GB<br>Unallocated |             |                                                            | E |

 Right-click on the "Unallocated" space and select "New Simple Volume". If this option is not available, the disk was not initialized. You must initialize the disk first before you can continue. Please stop here and go to the section on "Initialize a Disk" to initialize the disk before return to this section on "Partition a volume under Windows OS".

| * Computer Management                                                                                                    |                                                                  |                                                                                                   |                                              |                                                                                                    |   |
|----------------------------------------------------------------------------------------------------|------------------------------------------------------------------|---------------------------------------------------------------------------------------------------|----------------------------------------------|----------------------------------------------------------------------------------------------------|---|
| File Action View Help                                                                                                    | 68                                                               |                                                                                                   |                                              |                                                                                                    |   |
| Computer Management (Local)  System Tools  Difference  Bigging Scheduler  Bigging Schered Folders  Difference  Schered Folders  Difference  Difference | Volume<br>(C:)<br>(D:)<br>(F:)<br>CAROCK (K:)<br>partition1 (G:) | Layout Type<br>Simple Basic<br>Simple Basic<br>Simple Basic<br>Simple Basic<br>Simple Basic<br>"" | File System<br>NTFS<br>NTFS<br>FAT32<br>NTFS | Status<br>Healthy (System, Boot, Page File, Active, Crash Dump, Pri<br>Healthy (Logical Drive)<br>Healthy (Primary Partition)<br>Healthy (Primary Partition)<br>Healthy (Primary Partition) |   |
| Booker Manager     Storage     Book Management     Services and Applications                                                                                                    | Disk 1<br>Basic<br>465.76 GB<br>Online                           | 465.76 GB<br>Unallocated                                                                          | <                                            | New Simple Volume<br>New Spanned Volume                                                                                                    | • |
|                                                                                                    | Disk 2<br>Unknown<br>2794.52 GB<br>Not Initialized               | 2794.52 GB<br>Unallocated                                                                         |                                              | Properties                                                                                                    |   |

3. Click "Next" to start the New Simple Volume Wizard.

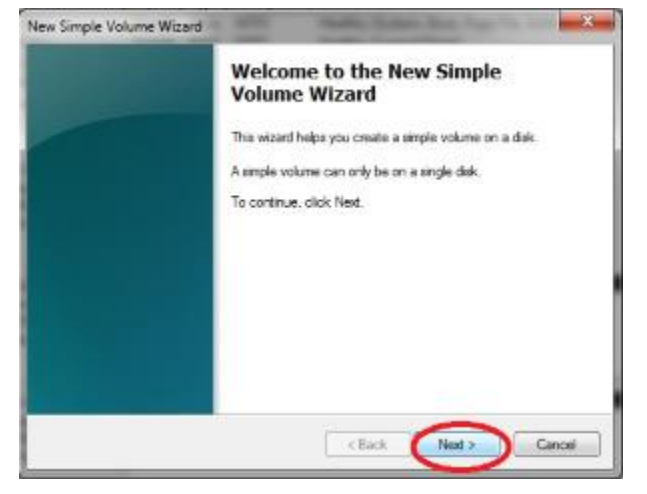

4. Specify the partition size. If you are not sure, by default the partition occupies the entire volume. Click "Next".

| Specify Volume Size<br>Oncose a volume size that is betwee | en the maximum and minimum sizes. |
|------------------------------------------------------------|-----------------------------------|
| Maxmum dak space in MB.                                    | 476537<br>P                       |
| Simple volume size in MB:                                  | 000000 [2]                        |
|                                                            | < Back Next > Cancel              |

5. Assign a drive letter. If you are not sure, the system will automatically assign the next

available drive letter, click "Next".

| ew Simple Volume Wizard                                                           | ta tanan kan tan ita da 🗾       |
|-----------------------------------------------------------------------------------|---------------------------------|
| Assign Drive Letter or Path<br>For easier access, you can assign a drive letter o | r drive path to your partition. |
|                                                                                   |                                 |
| Assign the following drive latter.                                                | н -                             |
| O Mount in the following empty NTFS folder                                        |                                 |
|                                                                                   | Вюнаа                           |
| Do not assign a drive letter or drive path                                        |                                 |
|                                                                                   |                                 |
|                                                                                   |                                 |
|                                                                                   |                                 |
|                                                                                   |                                 |
|                                                                                   | $\sim$                          |
| luin luin                                                                         | <back (next="">) Cancel</back>  |

6. Change the Volume name; if you are not sure, by default the system will assign a volume, you can change it later. Click "Next" to start the formatting.

| To store data on this partition, yo | u must format it first.    |                     |              |
|-------------------------------------|----------------------------|---------------------|--------------|
| Choose whether you want to form     | nat this volume, and if so | , what settings you | want to use. |
| Do not format this volume           |                            |                     |              |
| Format this volume with the         | e following settings:      |                     |              |
| File system:                        | NTFS                       | •                   |              |
| Allocation unit size:               | Default                    | •                   |              |
| Volume label:                       | New Volume                 |                     |              |
| Perform a quick form                | at                         |                     |              |
| Enable file and folde               | r compression              |                     |              |
|                                     |                            |                     |              |
|                                     |                            |                     |              |

7. Review the file system settings and click "Finish" to create the logical partition.

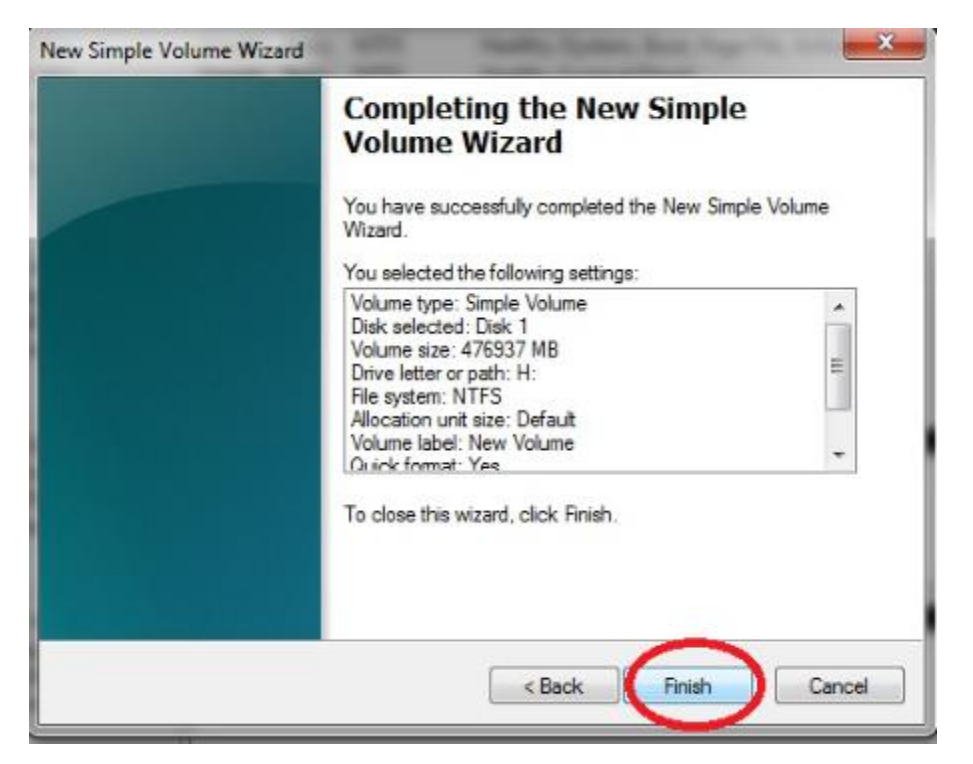

#### **Initialize a Disk**

1. New disk need to be initialize before they can be used. Here are the steps for initializing a new disk before you can create a volume to format the drive.

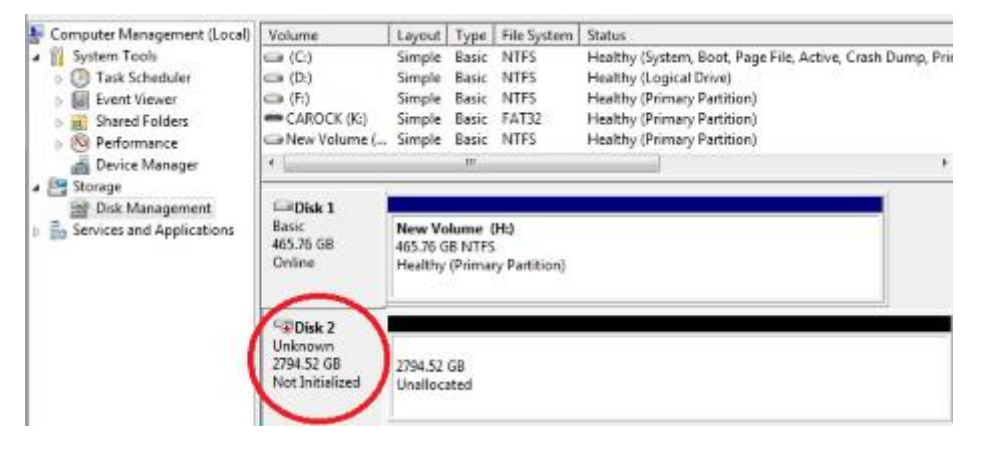

2. Right-click on the "Not Initialized" box.

| Computer Management (Local) | Volume          | Layout                      | Type    | File System | Status                                                     |  |  |
|-----------------------------|-----------------|-----------------------------|---------|-------------|------------------------------------------------------------|--|--|
| a 👔 System Tools            | 🖙 (C:)          | Simple                      | Basic   | NTFS        | Healthy (System, Boot, Page File, Active, Crash Dump, Prin |  |  |
| Task Scheduler              | G (D;)          | Simple                      | Basic   | NTFS        | Healthy (Logical Drive)                                    |  |  |
| Event Viewer                | (F:)            | Simple                      | Basic   | NTFS        | Healthy (Primary Partition)                                |  |  |
| D Ball Shared Folders       | CAROCK (K-)     | Simple                      | Basic   | FAT32       | Healthy (Primary Partition)                                |  |  |
| D (O) Performance           | CarNew Volume ( | Simple                      | Basic   | NIES        | Healthy (Primary Partition)                                |  |  |
| Device Manager              | <u> </u>        |                             | m       | _           |                                                            |  |  |
| a 🔠 Storage                 | -               |                             |         |             |                                                            |  |  |
| Disk Management             | Disk 1          |                             |         |             |                                                            |  |  |
| Services and Applications   | 465.76 GB       | New Volume (H:)             |         |             |                                                            |  |  |
|                             | Online          | Healthy (Primary Partition) |         |             |                                                            |  |  |
|                             |                 |                             |         |             |                                                            |  |  |
|                             | ~               |                             |         |             |                                                            |  |  |
|                             | Disk 2          |                             |         |             |                                                            |  |  |
| (                           | Unknown         |                             | 00-0    |             |                                                            |  |  |
| 1                           | Z794.52 GB      | Initialize                  | Dick    |             |                                                            |  |  |
|                             | NO: PIMAL2et    |                             | - Lotan |             |                                                            |  |  |
|                             | $\sim$          | Offline                     |         | -           |                                                            |  |  |
|                             | Canter 2        |                             |         |             |                                                            |  |  |
|                             | Basic           | Properti                    | es      |             |                                                            |  |  |
|                             | 1397.26 GB      | Help                        |         |             |                                                            |  |  |

#### 3. Select "Initialize Disk".

| Computer Management (Local) | Volume             | Layout Type File System   | Status                                                   |
|-----------------------------|--------------------|---------------------------|----------------------------------------------------------|
| a 👔 System Tools            | (C)                | Simple Basic NTFS         | Healthy (System, Boot, Page File, Active, Crash Dump, Pr |
| D P Task Scheduler          | (D:)               | Simple Basic NTFS         | Healthy (Logical Drive)                                  |
| Event Viewer                | G (F)              | Simple Basic NTFS         | Healthy (Primary Partition)                              |
| b at Shared Folders         | CAROCK (K:)        | Simple Basic FAT32        | Healthy (Primary Partition)                              |
| p 1 Performance             | Lin New Volume (   | Simple Basic NTFS         | Healthy (Primary Partition)                              |
| Device Manager              | *                  | 11                        |                                                          |
| # 🔠 Storage                 | CONSISTER 1        |                           |                                                          |
| Disk Management             | Disk 1             |                           |                                                          |
| Services and Applications   | Basic<br>USE 7C CD | New Volume (H:)           |                                                          |
|                             | Galias             | 465.76 GB NTFS            |                                                          |
|                             | Stilling.          | Healthy (Primary Parubon) |                                                          |
|                             |                    | -                         |                                                          |
|                             | SEDIAL 2           |                           |                                                          |
|                             | Unknown            |                           |                                                          |
|                             | 2794.52 GB         |                           |                                                          |
|                             | Not Initialized    | Initialize Disk           |                                                          |
|                             |                    | Offline                   |                                                          |
|                             | CODisk 3           | Properties                |                                                          |
|                             | Basic              | repones                   |                                                          |
|                             | 1397.26 GB         | Help                      |                                                          |
|                             | Online             | T NT NEW YORK             |                                                          |

4. Windows 7/8.1 provides options for "MBR" or "GPT". Please select "MBR" if your drive capacity is less than 2TB. If the capacity is over 2TB, please select "GPT". And select "OK".

| Disk Manager can acces     | sit.           |
|----------------------------|----------------|
|                            |                |
|                            |                |
|                            |                |
|                            |                |
| elected disks:             |                |
|                            |                |
|                            |                |
|                            |                |
| gnized by all previous ver | sions of       |
| meriman ZLB or disks up    | sed on         |
|                            | elected disks: |

5. "Online" message will replace "Not Initialized" message when disk is initialized and ready for disk partitioning and formatting.

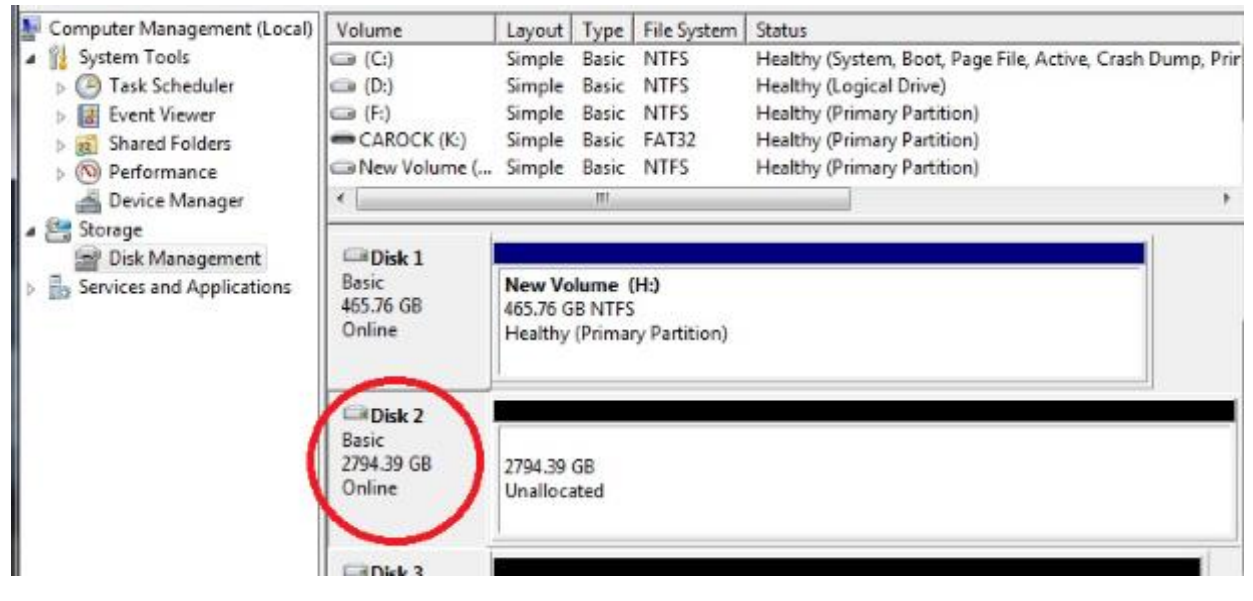

### Partition a volume under Linux Ubuntu

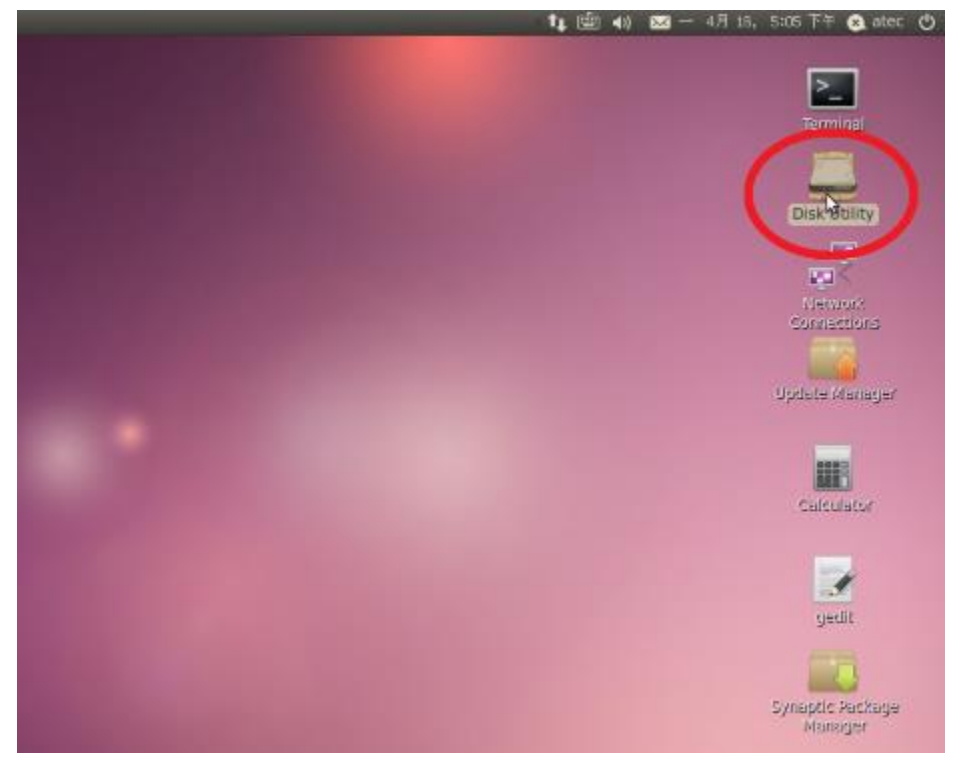

1. Click "Disk Utility" on the Desktop

2. Find HDD(s) under **"Peripheral Devices"**, choose the HDD(s) and click **"Format Drive**"

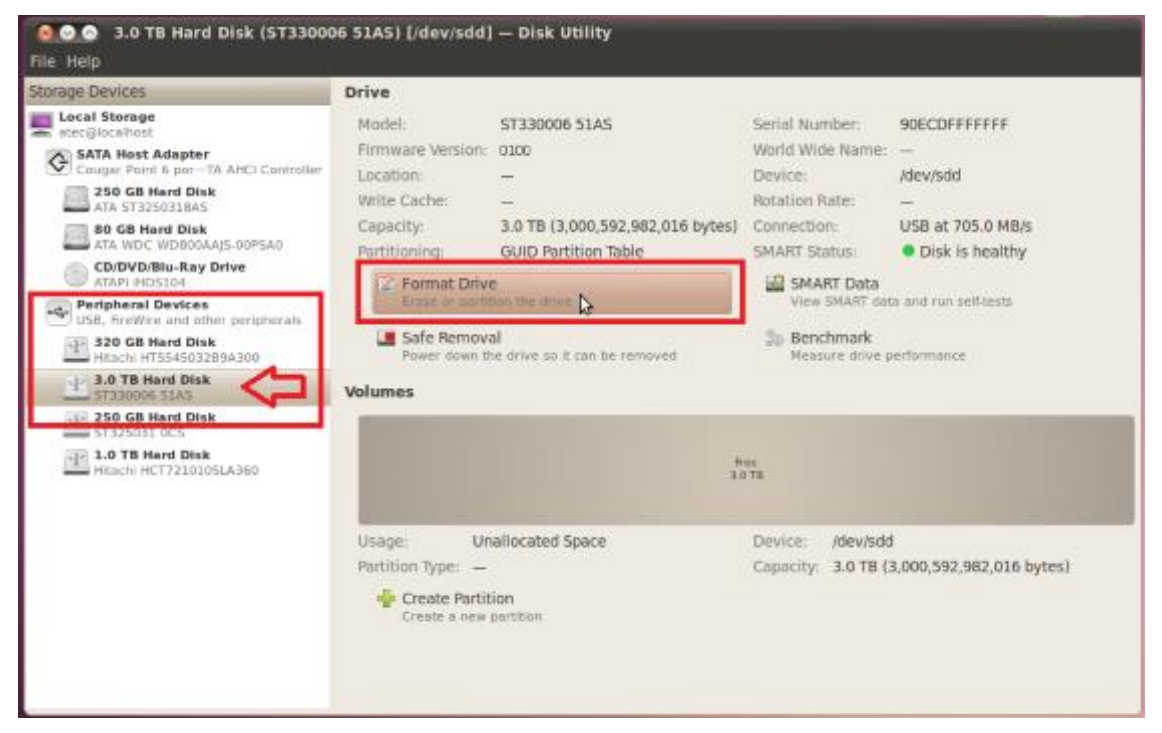

3. Select **"Master Boot Record"** if capacity per HDD does not exceed 2TB. Select **"GUID Partition Table"** if capacity per HDD is over 2TB. Press **"Format**" to proceed.

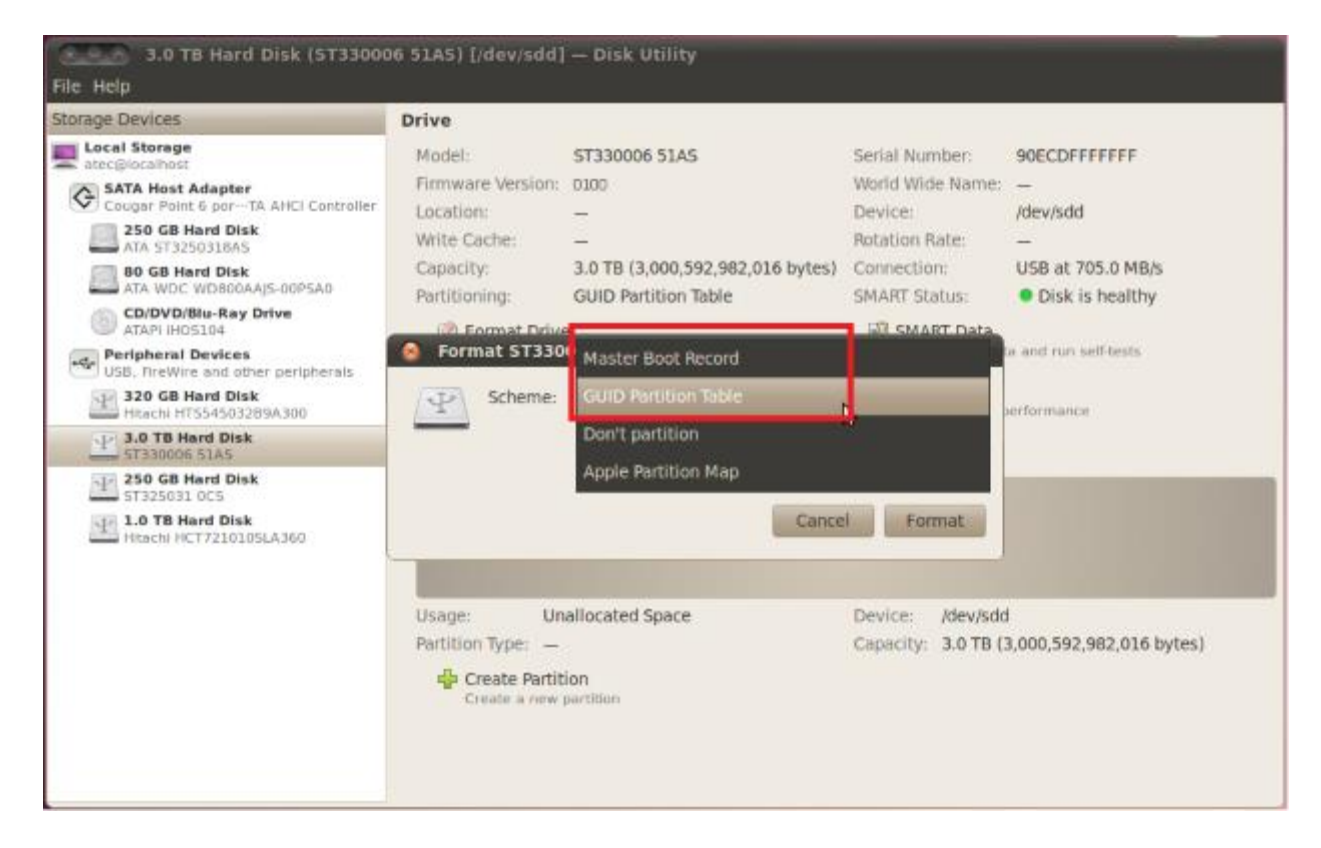

4. Select **"Create Partition"**, and then slide the bar to draw towards the desired capacity for the HDD(s). Select **"Type"** of format and press **"Create**" to proceed.

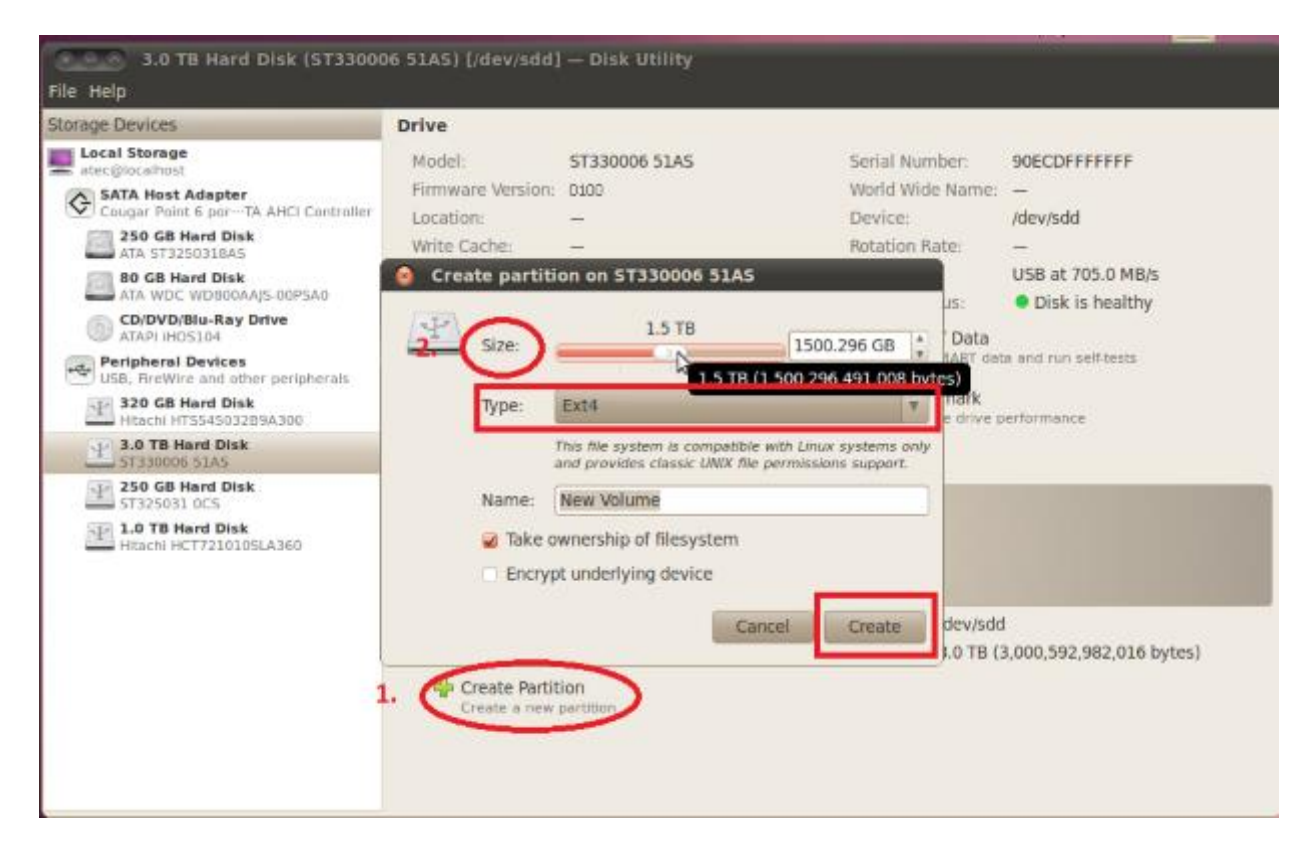

NOTE: some formats cannot be used under popular OS i.e.: Windows. Refer to the circled block for details.

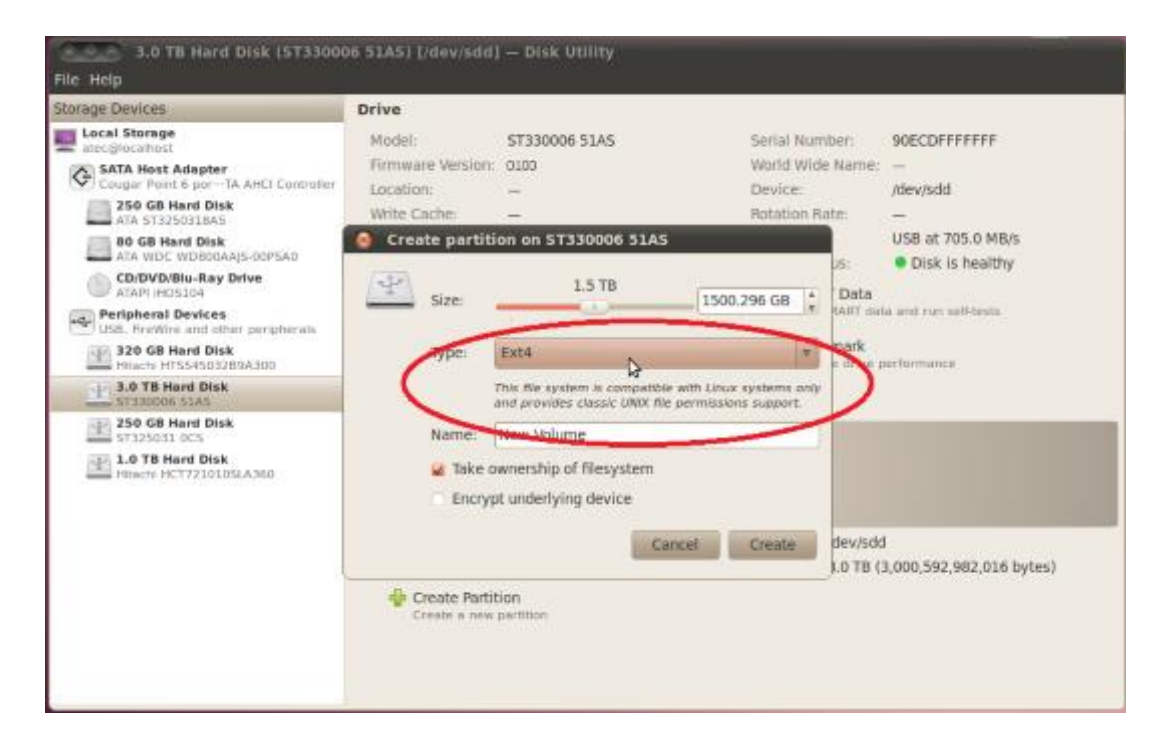

5. "New Volume" appears after partitioning completes, select "Mount Volume"

| /olumes                                                  |                    |                                                              |                                |  |
|----------------------------------------------------------|--------------------|--------------------------------------------------------------|--------------------------------|--|
| New Volume<br>160 GB ext4                                |                    | New Volume<br>160 GB NTF5                                    |                                |  |
| Usage:                                                   | Filesystem         | Device:                                                      | /dev/sdcl                      |  |
| Partition Type:                                          | HPFS/NTFS (0x07)   | Partition Label:                                             | -                              |  |
| Partition Flags:                                         | -                  | Capacity:                                                    | 160 GB (160,039,240,704 bytes) |  |
| туре:                                                    | Ext4 (version 1.0) | Available:                                                   | -                              |  |
| Label                                                    | New Volume         | Mount Point:                                                 | Not Mounted                    |  |
| Mount Vo                                                 | lume               | Erase or for                                                 | lume<br>mat the volume         |  |
| Check Filesystem<br>Check and repair the filesystem      |                    | Edit Filesystem Label     Change the label of the filesystem |                                |  |
| Edit Partition<br>Change partition type, label and flags |                    | O Delete Partition<br>Delete the partition                   |                                |  |

### 6.Select **"Mount Point"** to access the HDD.

| Volumes                                                     |                           |                                            |                                |
|-------------------------------------------------------------|---------------------------|--------------------------------------------|--------------------------------|
|                                                             | New Volume<br>160 GB ext4 |                                            | New Volume<br>160 GB NTFS      |
| Usage:                                                      | Filesystem                | Device:                                    | /dev/sdc1                      |
| Partition Type:                                             | HPFS/NTFS (0x07)          | Partition Label:                           | -                              |
| Partition Flags:                                            | -                         | Capacity:                                  | 160 GB (160,039,240,704 bytes) |
| Туре:                                                       | Ext4 (version 1.0)        | Available:                                 | -                              |
| Label:                                                      | New Volume                | Mount Point:                               | Mounted at /media/New Volume   |
| Unmount Volume Service View Erase or format the volume View |                           | Iume Vièw files on the volume              |                                |
| Check Filesystem at Check and repair the filesystem         |                           | Change the label of the filesystem         |                                |
| Edit Partition<br>Change partition type, label and flags    |                           | S Delete Partition<br>Delete the partition |                                |

### Partition a volume under Mac<sup>®</sup> OS

1. Right click on the **"Go"** icon and select **"Utilities"** from the drop-down window.

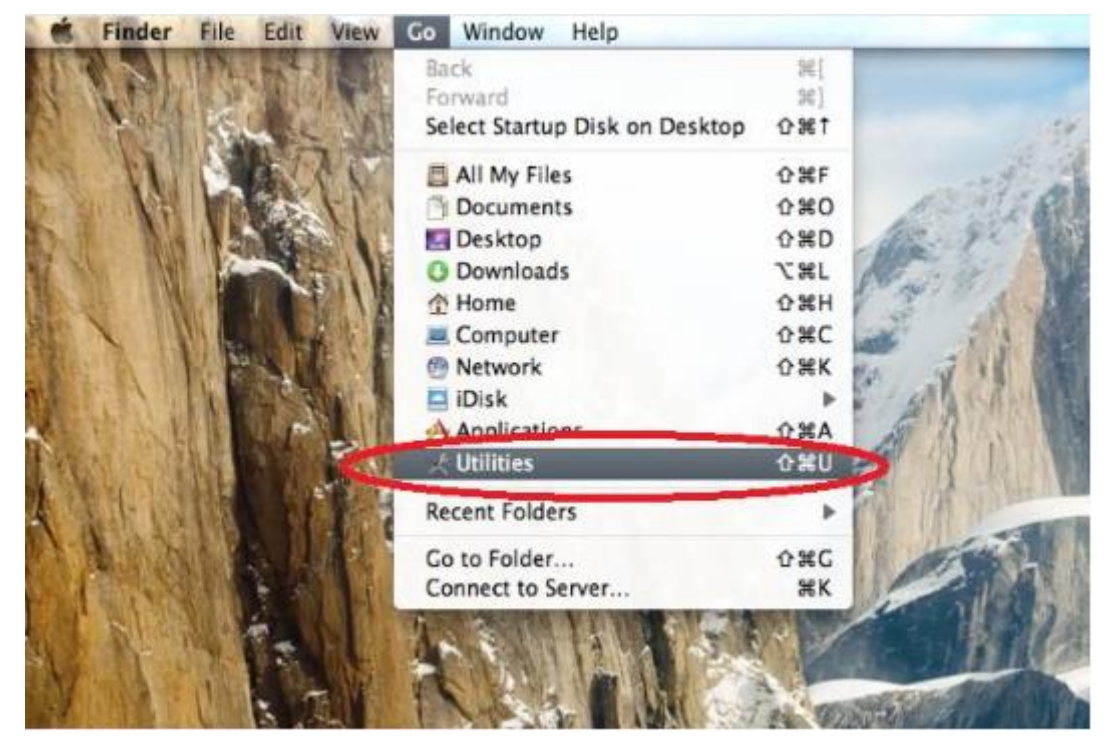

2. Select "Disk Utility"

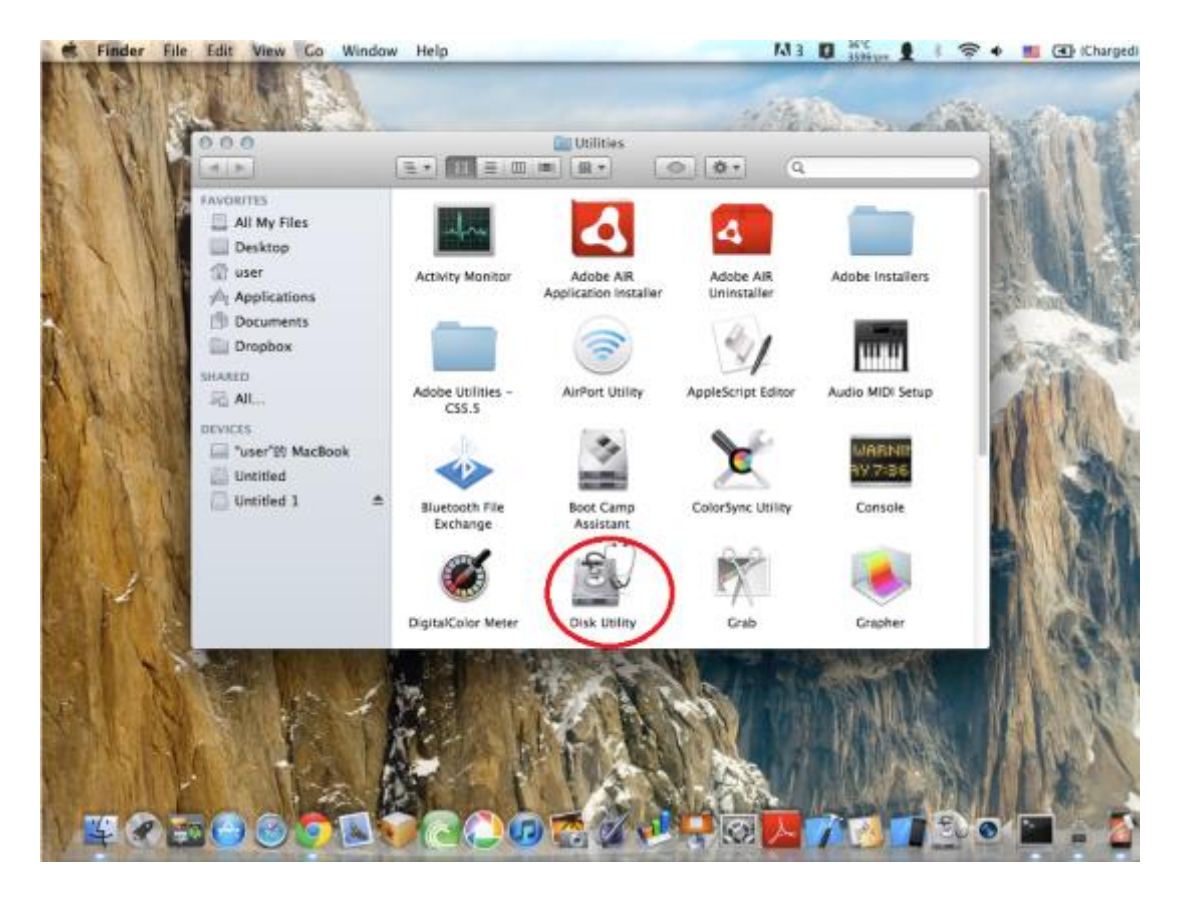

3. Select **"Partition"** on the top of the window, then select 1 partition from the "**Partition Layout"** 

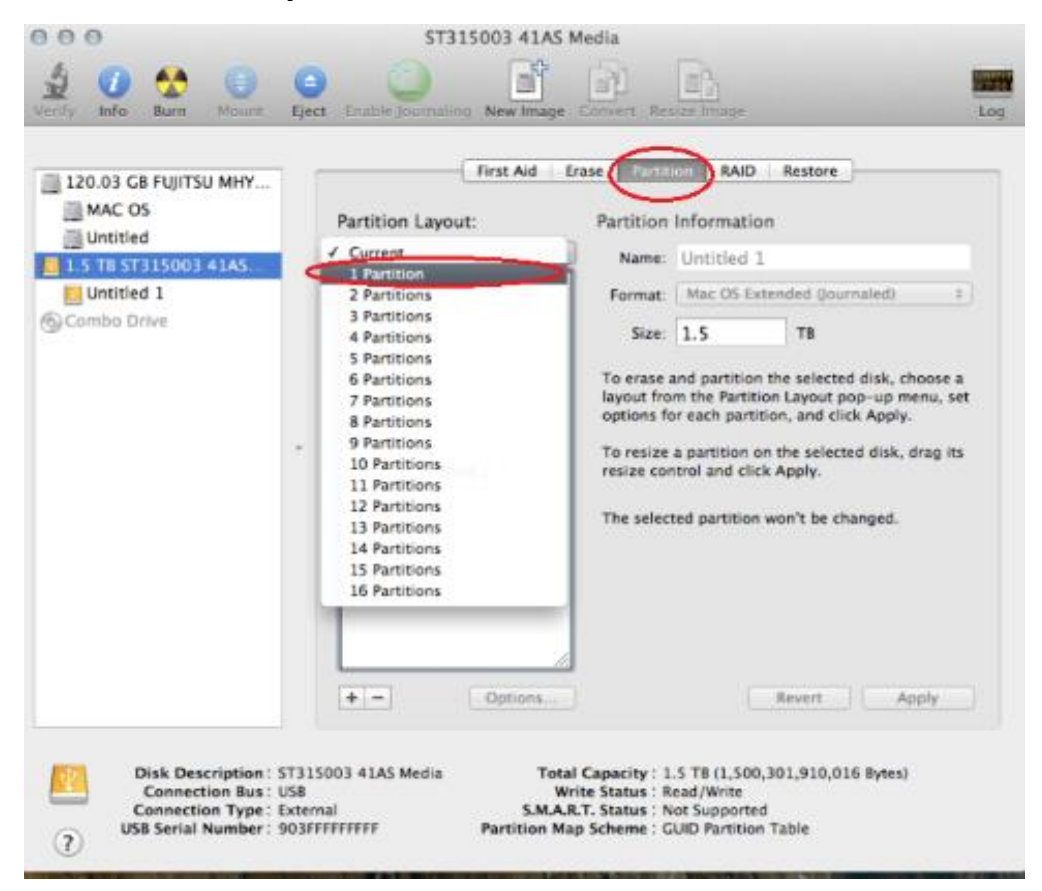

4. Select "Options" at the bottom of the window.

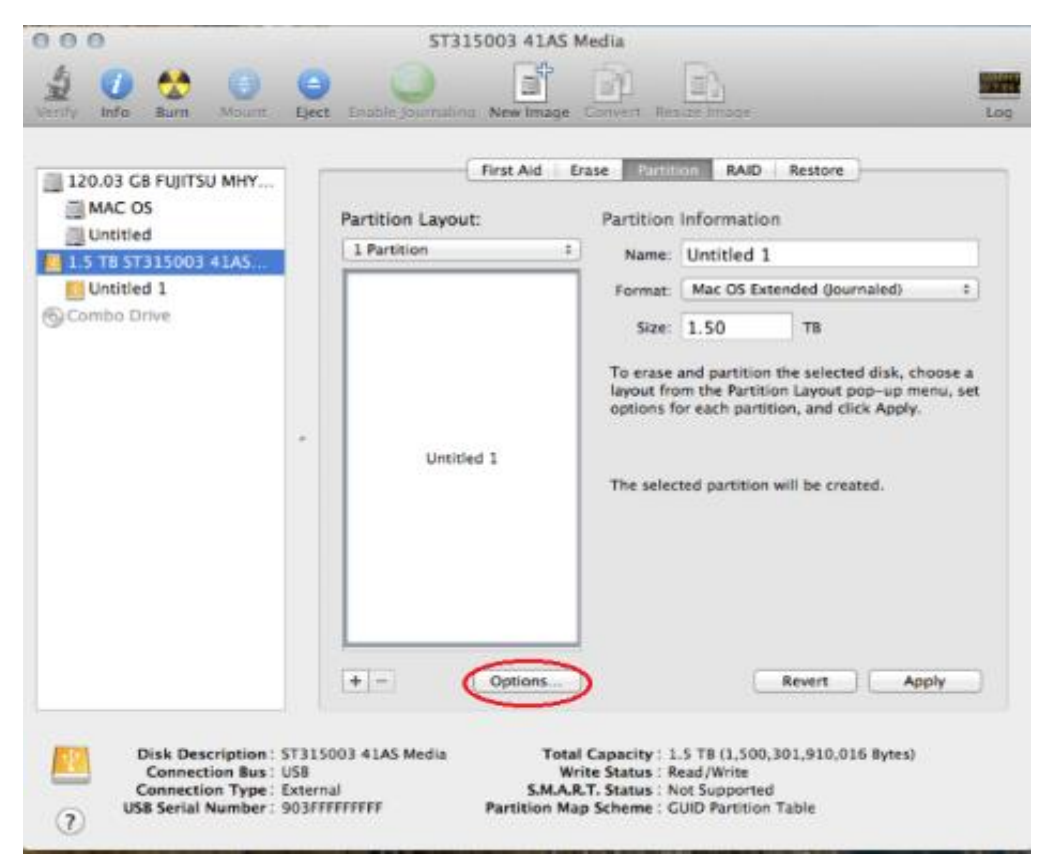

 Select "GUID Partition Table". Currently, most of the Mac computers are Intel based. To enhance the best compatibility, make sure GUID Partition Table is selected.

Note: For PPC Mac, please select "Apple Partition Map"

| 000                                                                          | ST315003 41AS Media                                                                                                    |                                                                                 |
|------------------------------------------------------------------------------|----------------------------------------------------------------------------------------------------|---------------------------------------------------------------------------------|
| Verify Into Rorr                                                             | Convert Reside Journaling New Image Convert Reside Image                                                                                                    | 9 <b>10</b>                                                                     |
| I 120.03 GB FUJITSU<br>MAC OS<br>Untitled<br>I.5 TB ST315003 4<br>Untitled 1 | Choose a partition scheme appropriate for the way you will use<br>this disk:<br>• CUID Partition Table<br>To use the disk to start up an Intel-based Mac, or to use the disk as a<br>non-startup disk with any Mac with Mac OS X version 10.4 or later.<br>• Apple Partition Map<br>To use the disk to start up a PowerPC-based Mac, or to use the disk as a<br>non-startup disk with any Mac.<br>• Master Boot Record<br>To use the disk to start up DOS and Windows computers, or to use with<br>devices that require a DOS-compatible or Windows-compatible partition.<br>• Default<br>• Cancel<br>• OK | urnaled) ±<br>bed disk, choose a<br>(pop-up menu, set<br>click Apply.<br>eated. |
| Disk Descr<br>Connectio<br>USB Serial N                                      | ription : ST315003 4 LAS Media<br>an Bus : US8<br>17ype : External<br>umber : 903/FFFFFFFF<br>Partition Map Scheme : GUID Partition Table<br>Partition Map Scheme : GUID Partition Table                                                                                                    | t Apply                                                                         |

6. Select "Apply" to finish formatting a hard drive

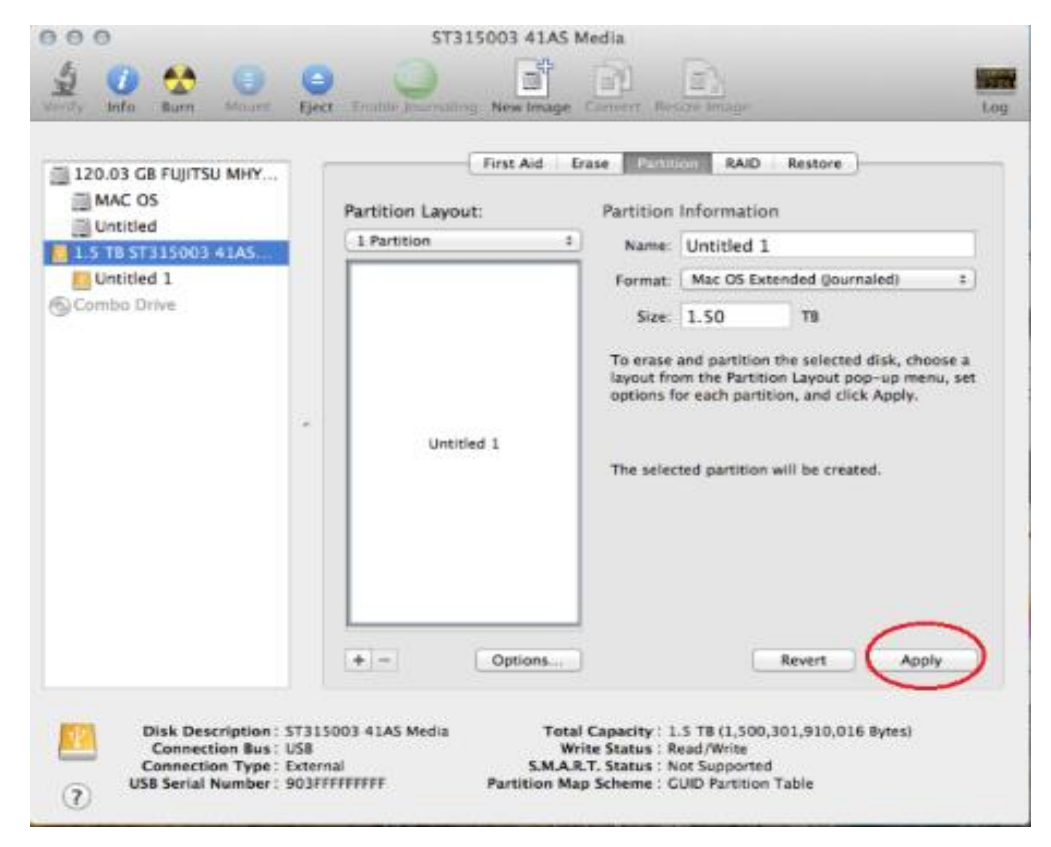